## BBマルチセキュリティパック みやブル(※旧 詐欺ウォール)を 個別でインストールする方法

## (Windows, Mac, Android, iOS)

最終更新日:2025/6/26

### ダウンロードページへのアクセス方法 (OS共通)

以下の手順に従って個別ダウンロードページにアクセスしてください。

BBセキュリティサービスページ(bbsecu.jp)「ダウンロード・インストール」→ お客様のご利用サービスに合わせたISP(インターネットサービスプロバイダー) IDとパスワードでログインします。

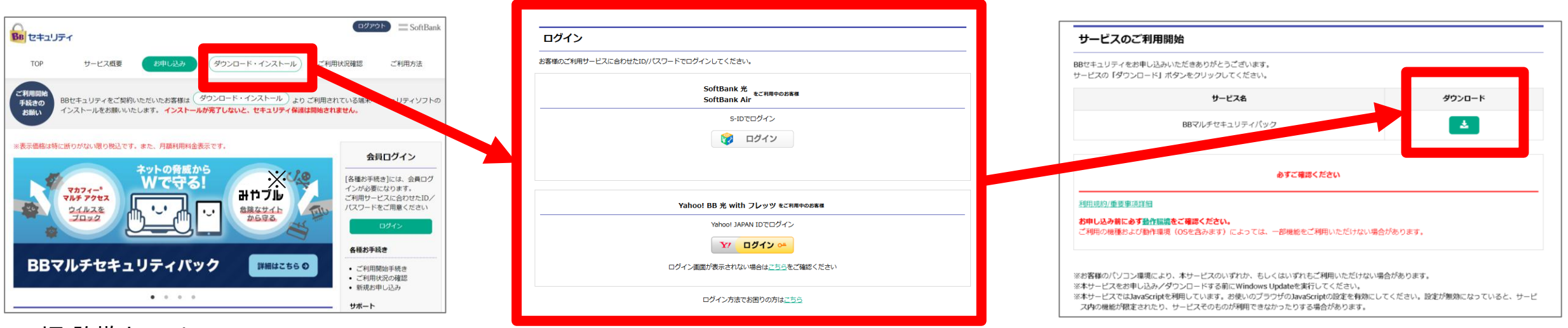

※旧 詐欺ウォール

### 利用開始までの流れ(OS共通)

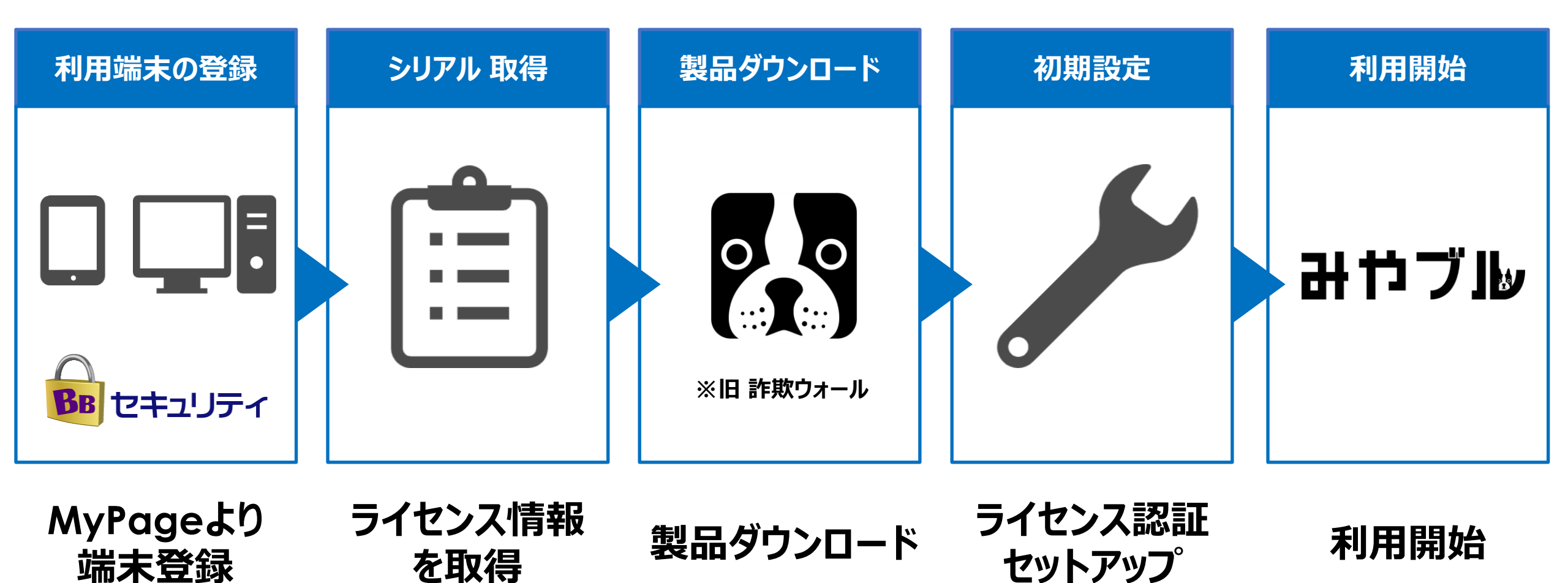

個別インストール方法:みやブル※旧詐欺ウォール

### ご利用になる端末の手順をご確認ください。

## Windows

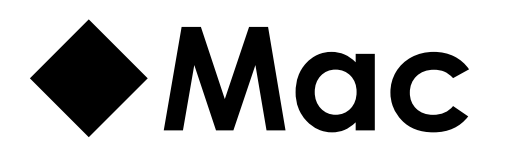

## Android

## **♦iOS**

## Windows

## Windowsへのインストール方法:みやブル ※旧 詐欺ウォール

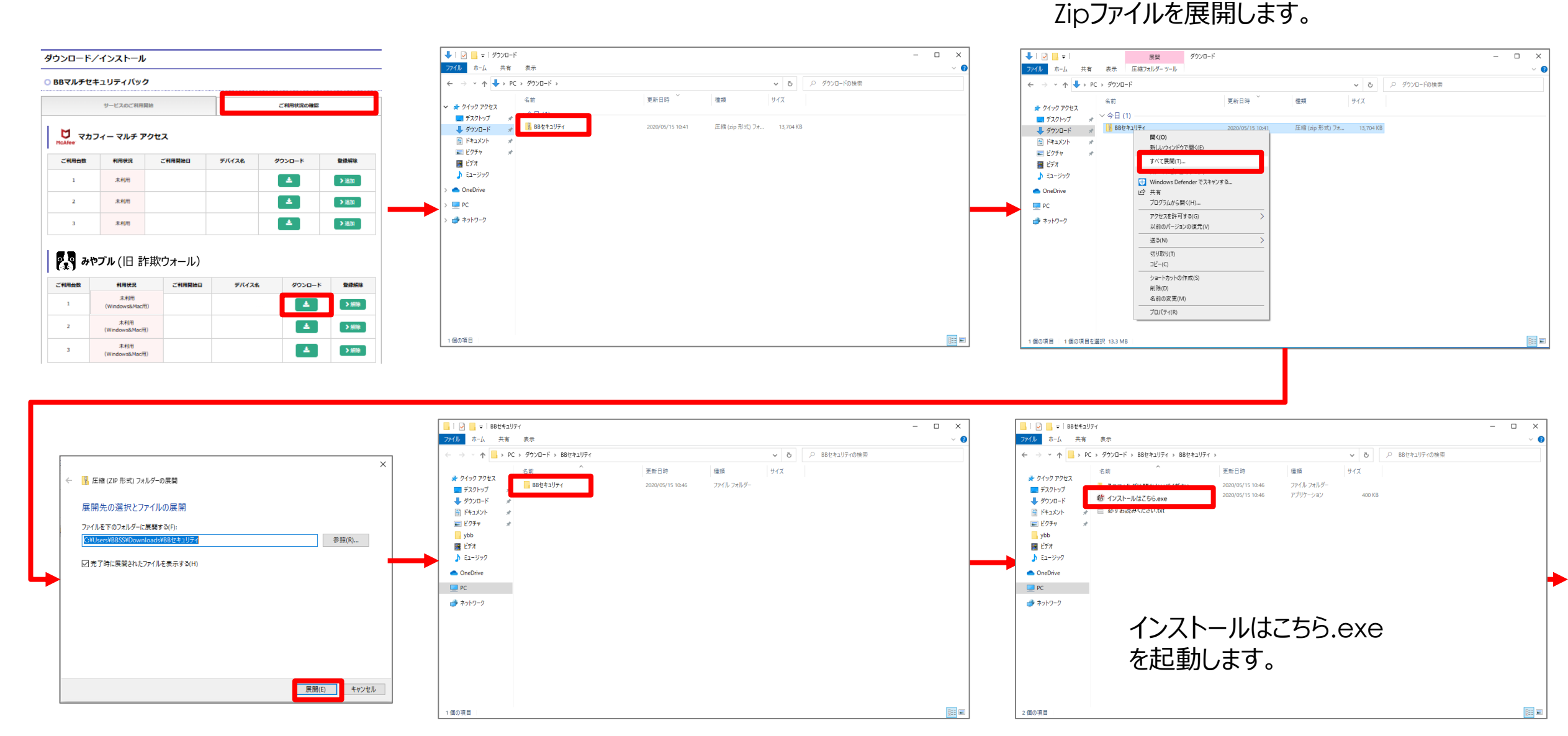

## Windowsへのインストール方法:みやブル ※旧 詐欺ウォール

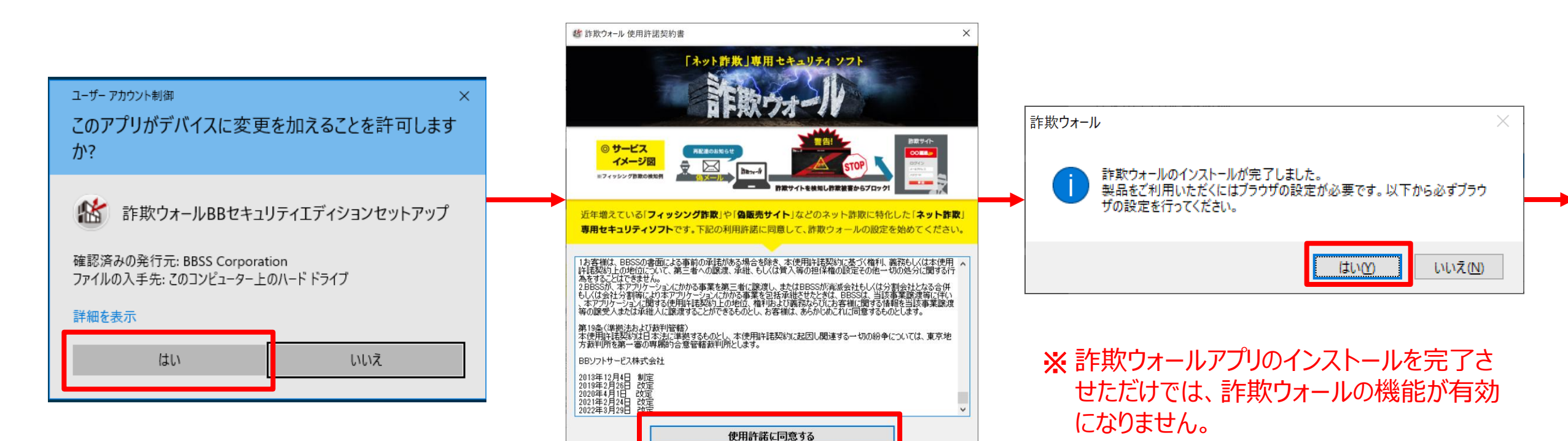

7

次ページ以降に記載のブラウザ拡張機能

Google Chromeの場合 → 次ページ
Microsoft Edgeの場合 → 次々ページ

の設定を必ず行ってください。

## Windowsへのインストール方法:みやブル ※旧 詐欺ウォール ご利用のブラウザが【GoogleChrome】の場合

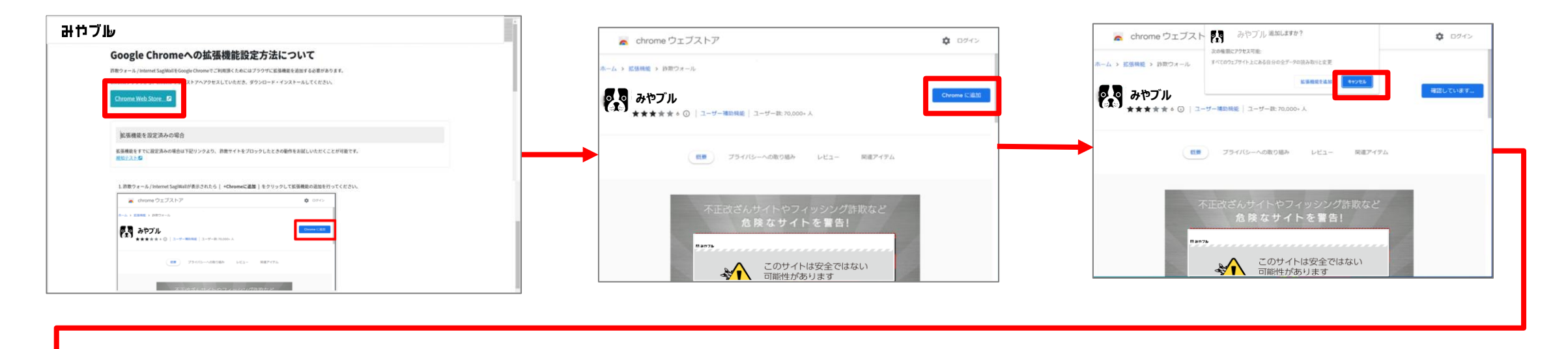

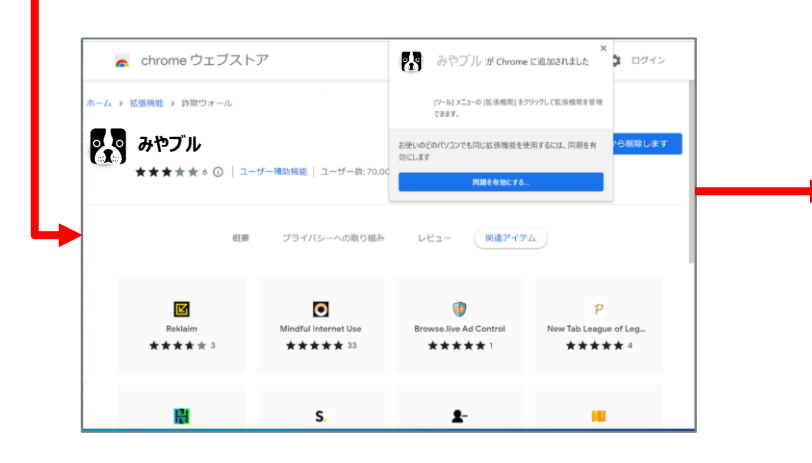

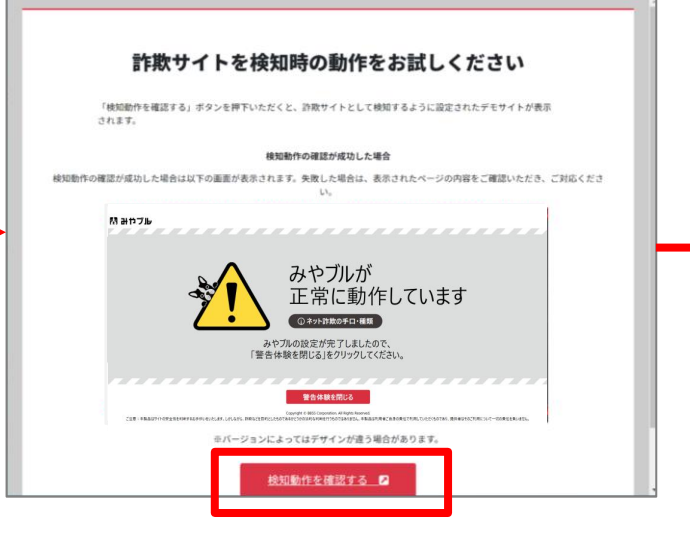

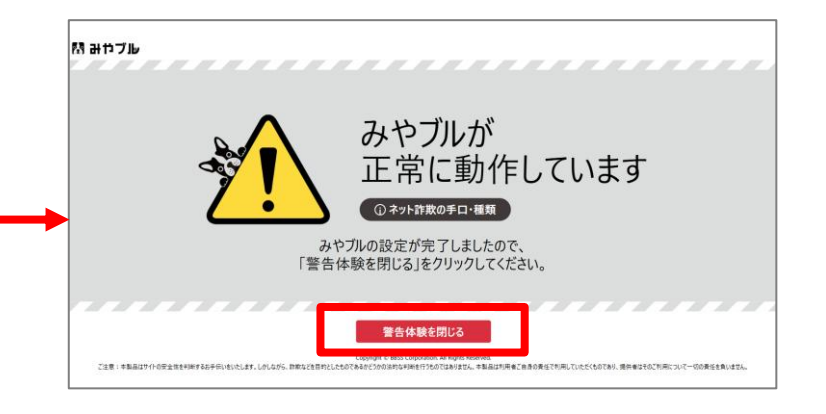

## Windowsへのインストール方法:みやブル※旧詐欺ウォール ご利用のブラウザが【Microsoft Edge】の場合

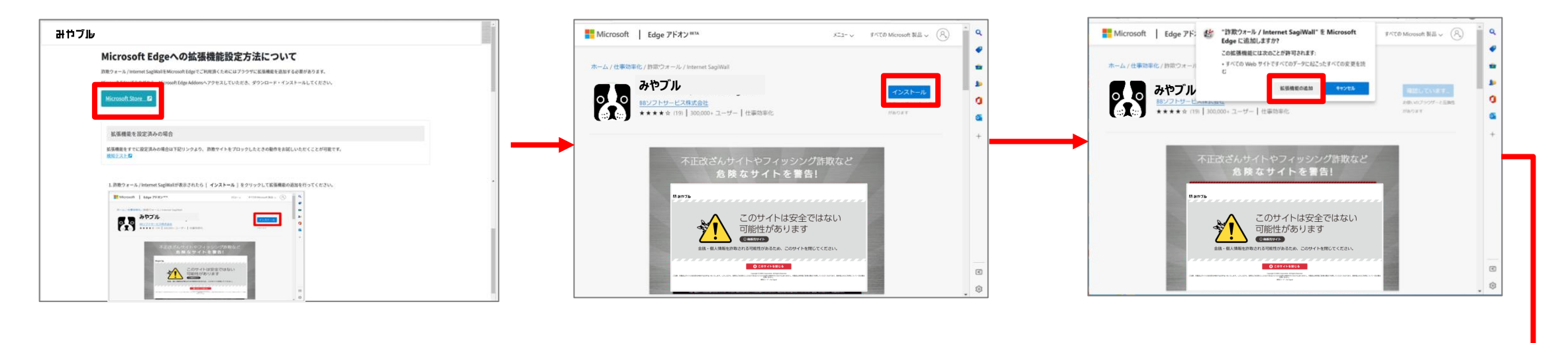

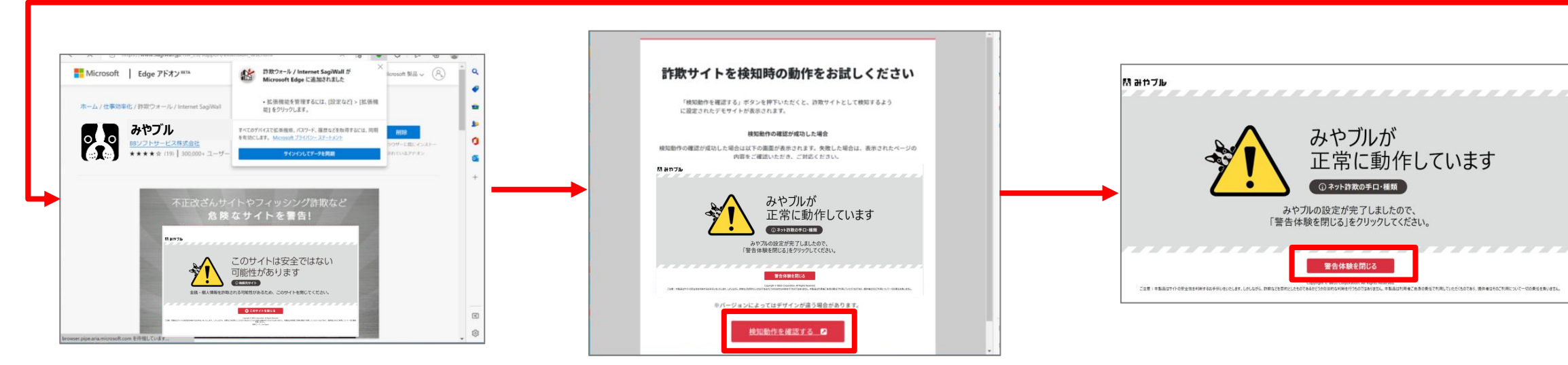

## Mac

## Macへのインストール方法:みやブル ※旧 詐欺ウォール

#### ダウンロード/インストール

| 3マルチ       | 2キュリティバック                               |        |       |          |               |
|------------|-----------------------------------------|--------|-------|----------|---------------|
|            | サービスのご利用開始                              |        |       | ご利用状況の確認 |               |
|            |                                         |        |       |          |               |
| <b>U</b> 7 | コフィー マルチ アク                             | セス     |       |          |               |
| LATER      |                                         |        |       |          |               |
| ご利用台幣      | 利用状況                                    | ご利用開始日 | デバイス名 | ダウンロード   | 登録解除          |
| 1          | 未利用                                     |        |       | ▲        | > 18.tu       |
| 2          | 未利用                                     |        |       | *        | > iBito       |
| -          | + 24 (2)                                |        |       | _        | 2.1010        |
| 3          | .***978                                 |        |       |          | <b>*</b> 2000 |
|            |                                         |        |       |          |               |
| ° ° °      | やブル(旧詐欺                                 | 吹ウォール) |       |          |               |
| 利用台数       | 利用状況                                    | ご利用開始日 | デバイス名 | ダウンロード   | 登録解除          |
|            | 未利用                                     |        |       |          | > ####        |
| 1          | (Windows&Mac/ff))                       |        |       |          |               |
| 1          | (Windows&Mac冊)<br>未利用<br>(Windows&Mac冊) |        |       | <b>A</b> | > #R#         |

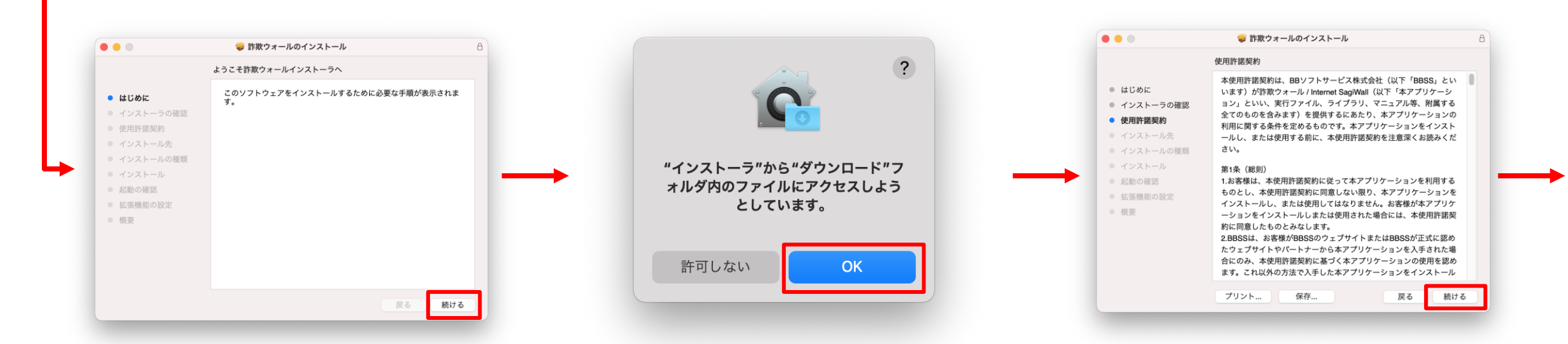

## Macへのインストール方法:みやブル ※旧 詐欺ウォール

お客様のMacのパスワードを入力します。

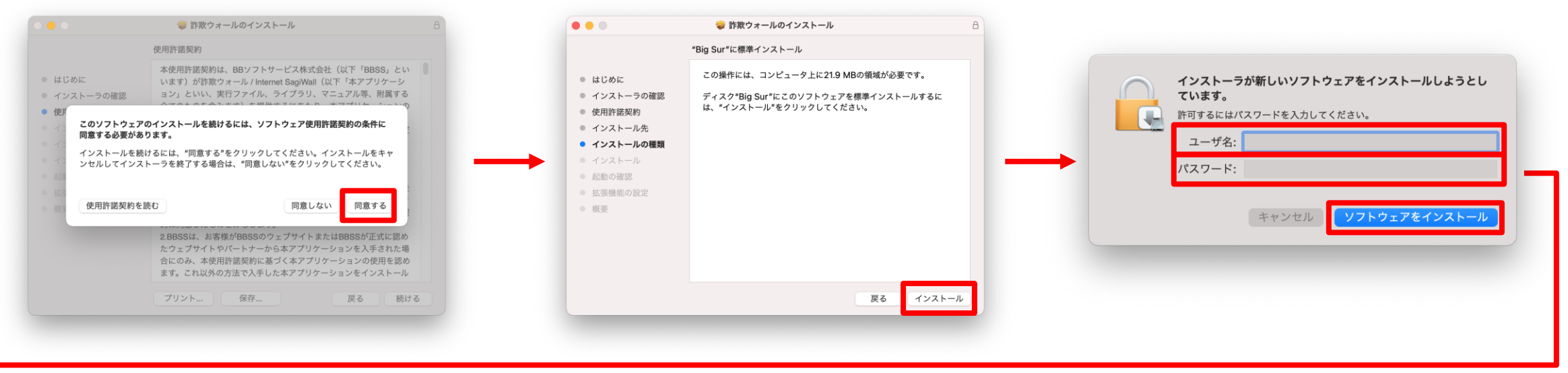

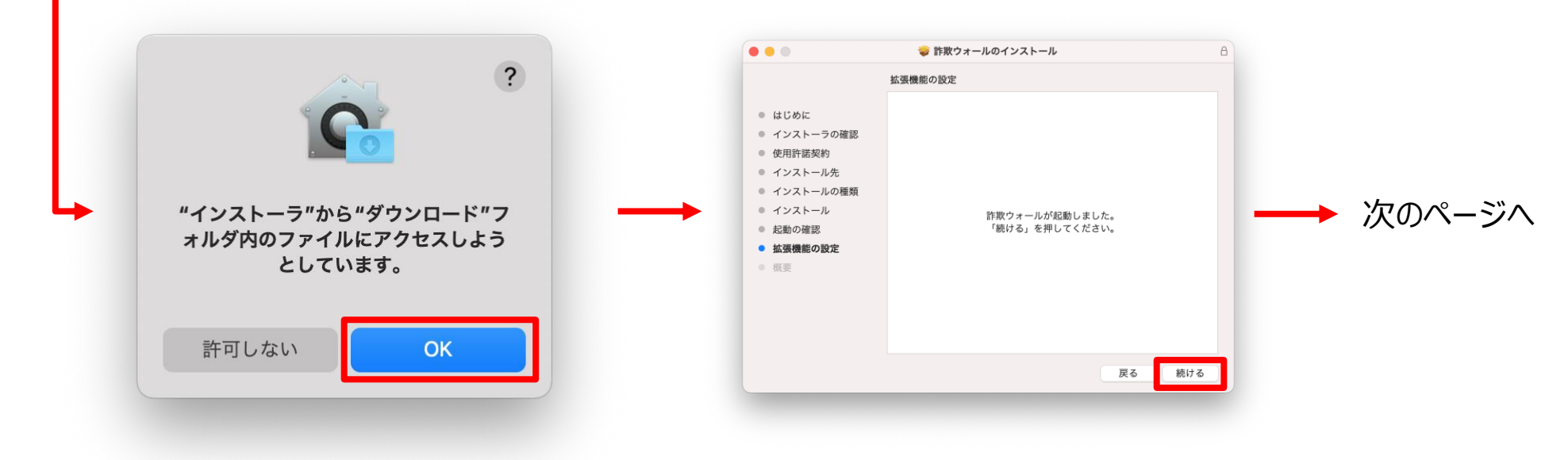

## Macへのインストール方法:みやブル ※旧 詐欺ウォール

Safariで表示される設定手順に従って Safari拡張機能を設定します。

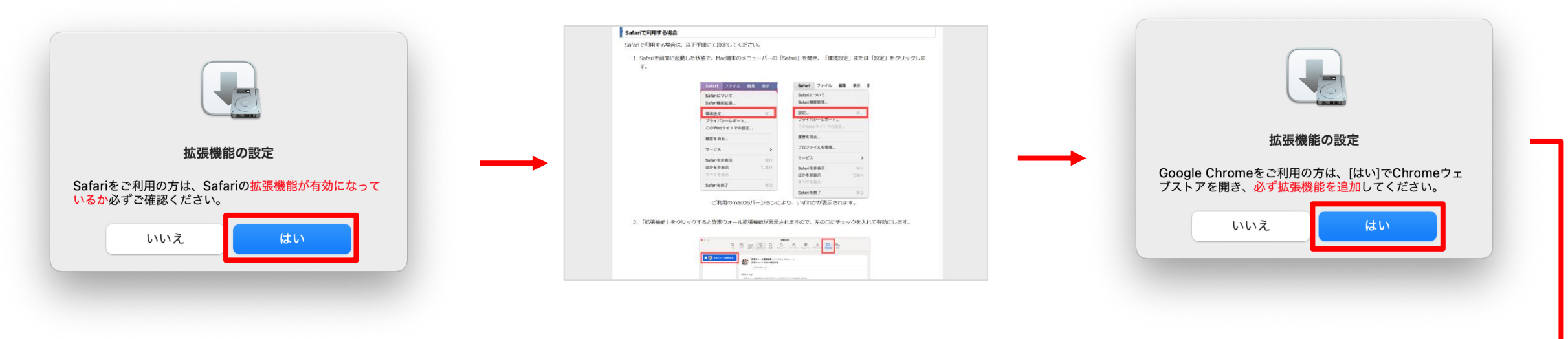

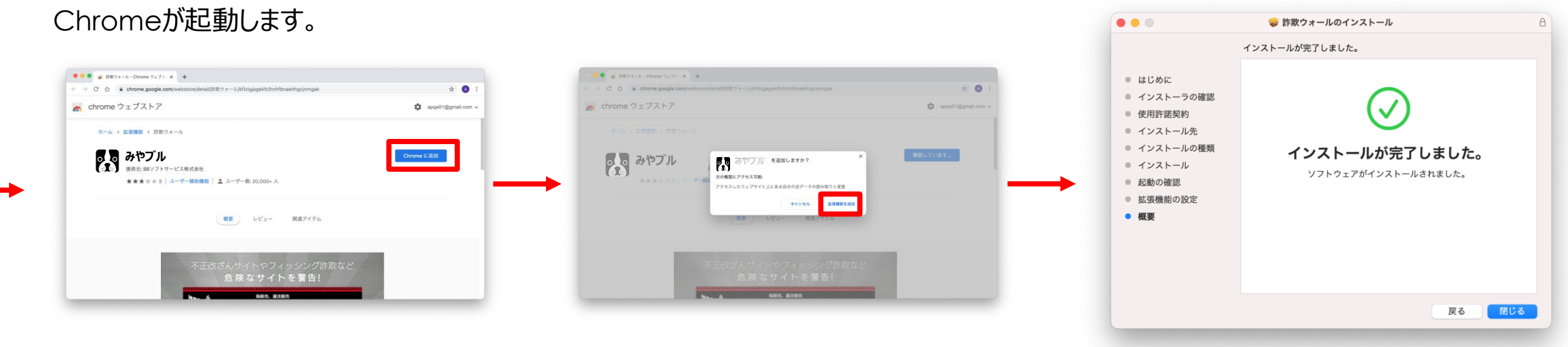

インストール完了

## Android

Androidへのインストール方法:みやブル(1)

#### 【①:端末登録の手順】

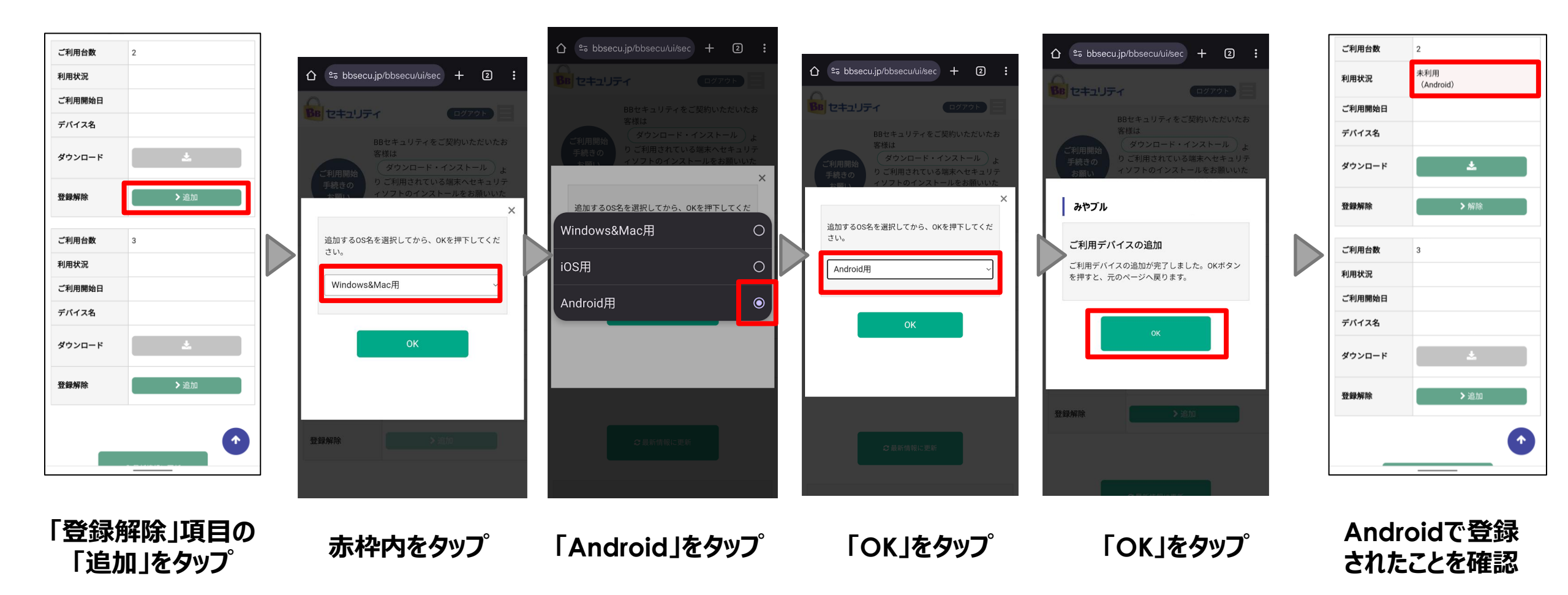

## Androidへのインストール方法:みやブル(2)

#### 【②: ライセンス取得~アプリダウンロード】

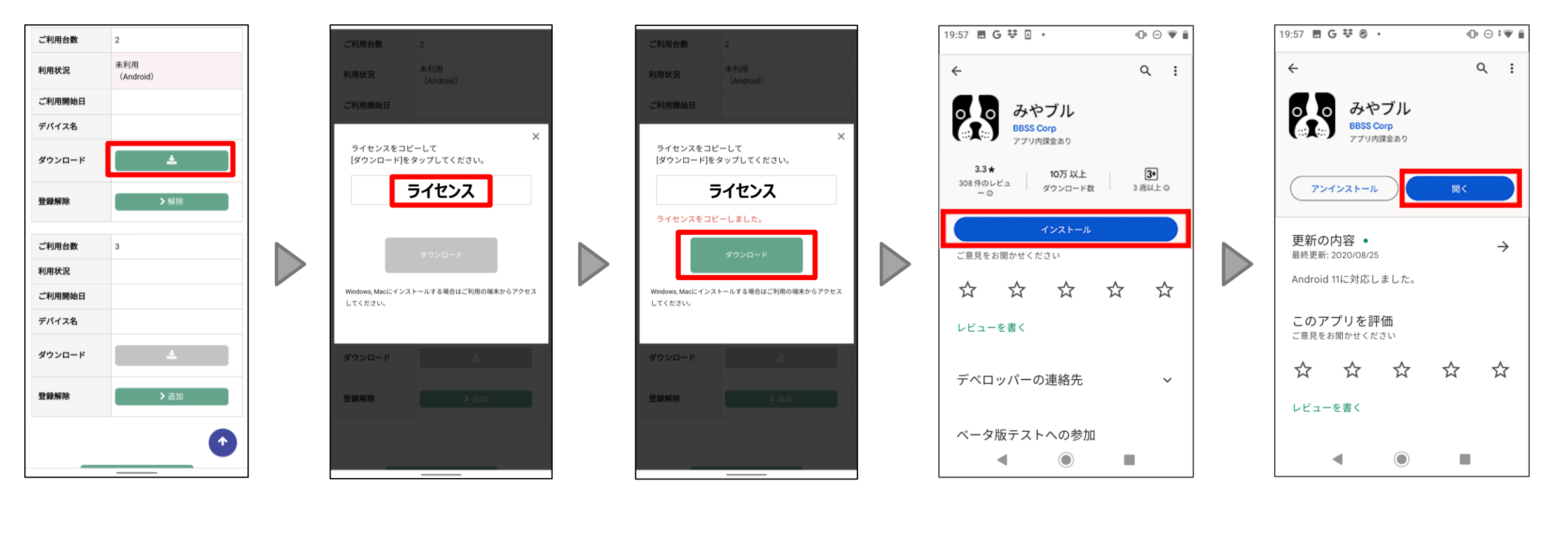

「ダウンロード」項目の 表示された赤枠内 「ダウンロード」をタップ 「インストール」をタップ 「開く」をタップ ボタンをタップ ライセンスをタップ

※Google Playにログインできていることをご確認ください。

Androidへのインストール方法:みやブル(3)

#### 【③:アプリ起動~送信の通知許可】

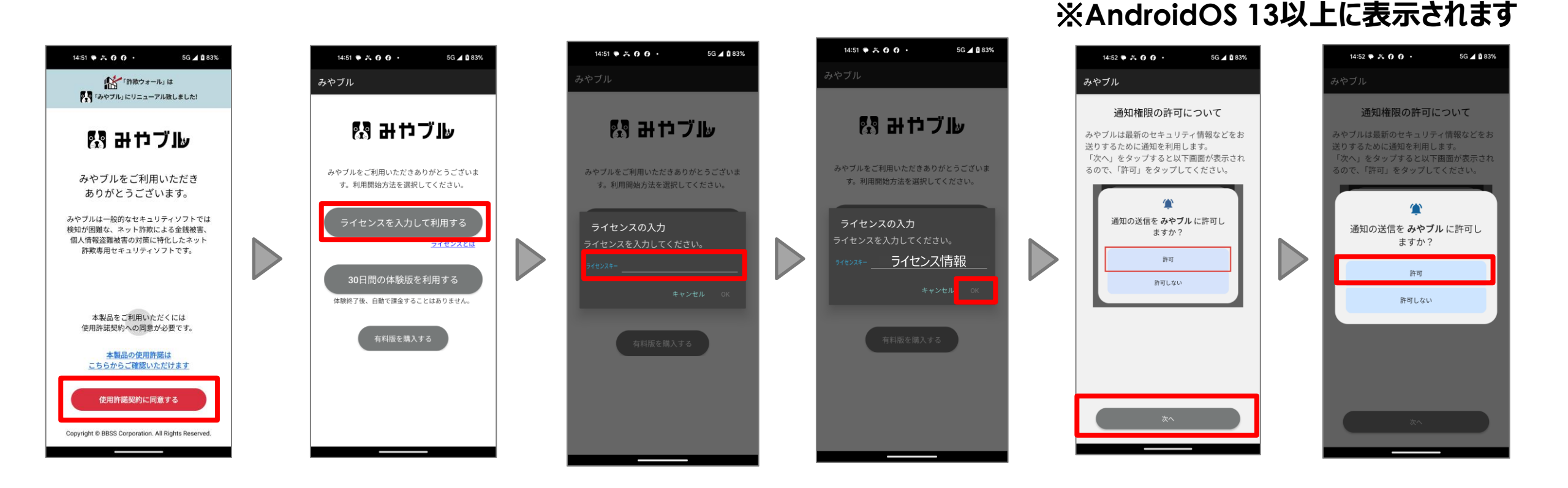

「使用許諾契約に 同意する」をタップ 「ライセンスを入力して コピーしたライセンスを 利用する」をタップ 貼り付ける

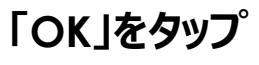

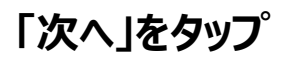

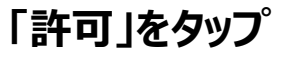

17

Androidへのインストール方法:みやブル(4)

#### 【5:権限許可~端末設定】

「同意する」をタップ

赤枠内をタップ

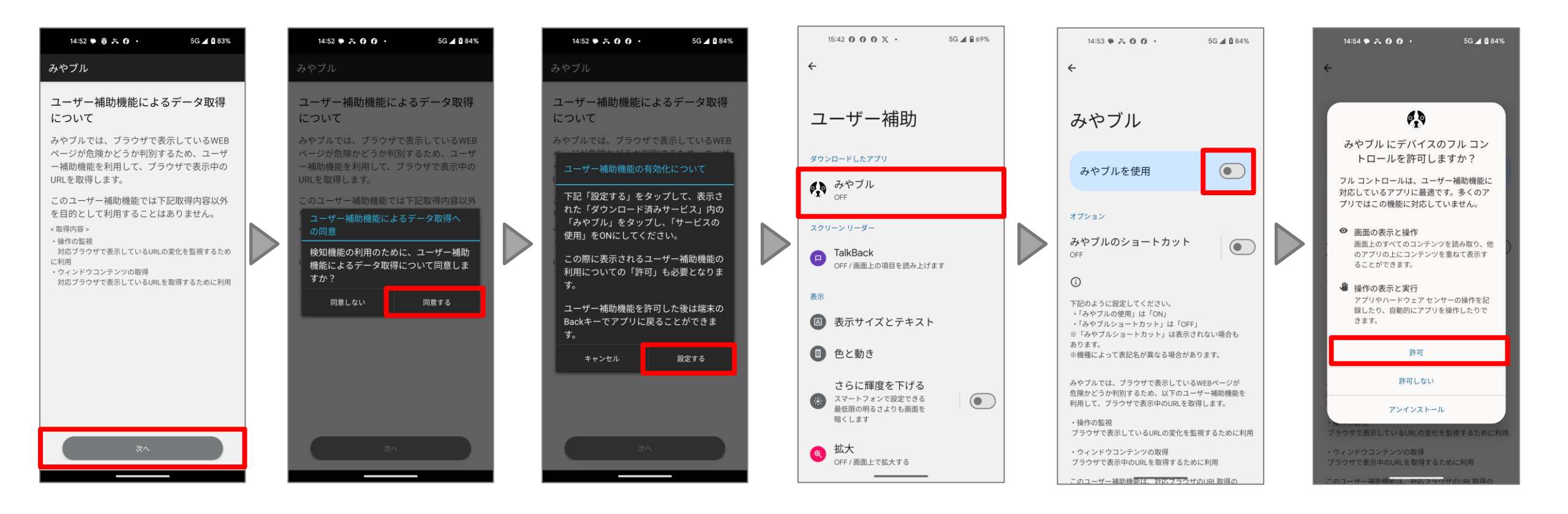

「設定する」をタッフ。「ダウンロードしたアプリ」 「みやブルの使用」 の「みやブル」をタッフ。 トグルボタンをタップ

「許可」をタップ

Androidへのインストール方法:みやブル(5)

#### 【⑥:権限許可完了後~端末】

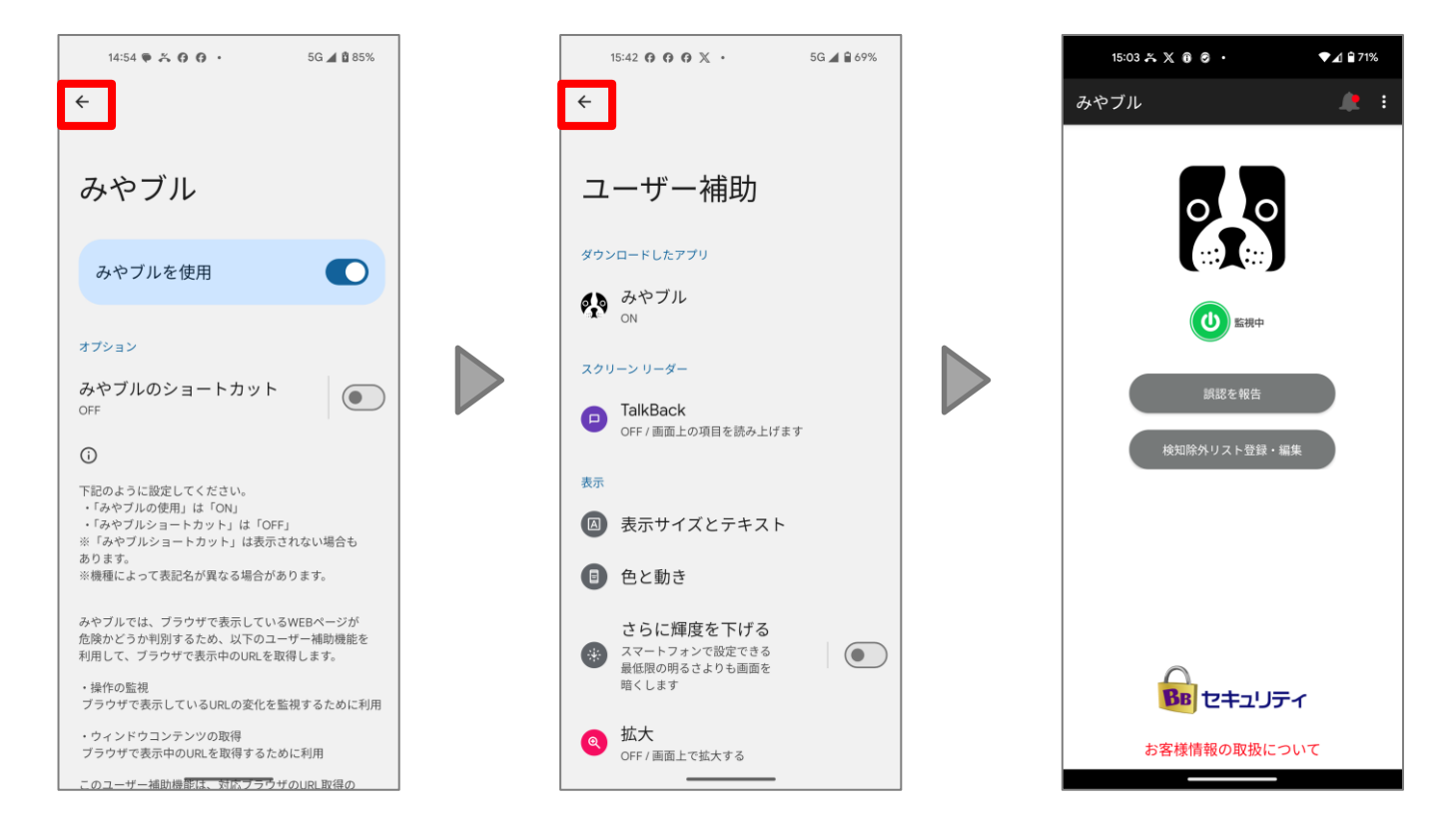

赤枠内をタップして戻る

赤枠内をタップして戻る

みやブルの利用が 開始となります。

# iOS

iOSへのインストール方法:みやブル(1)

#### 【①:端末登録の手順】

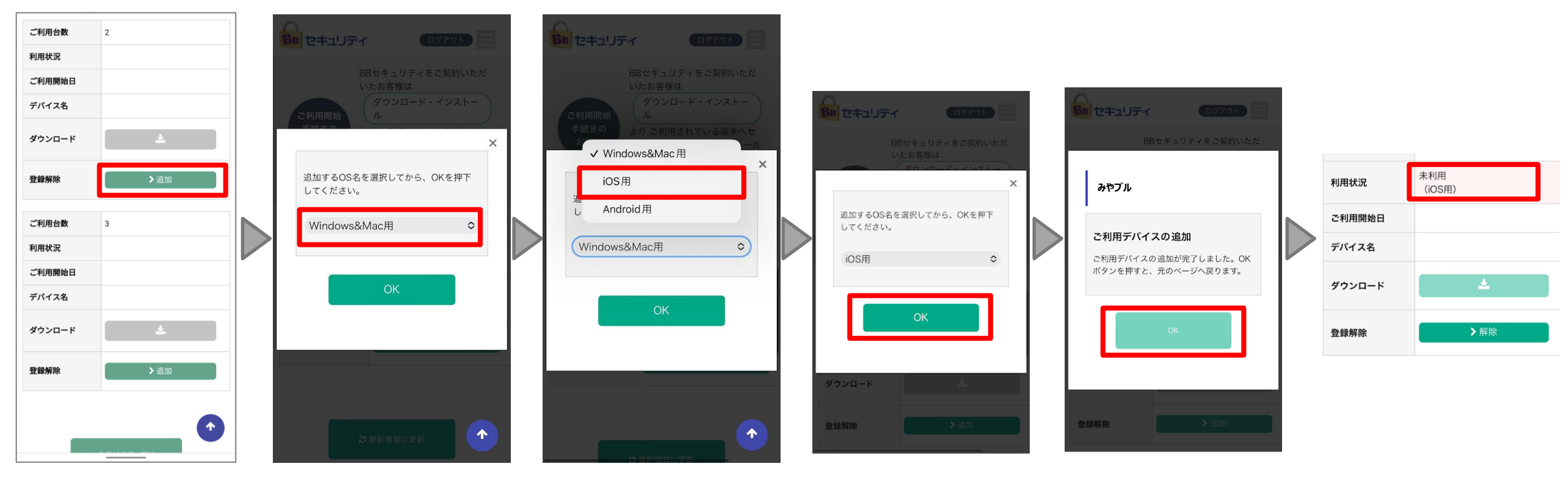

## iOSへのインストール方法:みやブル(2)

#### 【②: ライセンス取得~アプリダウンロード】

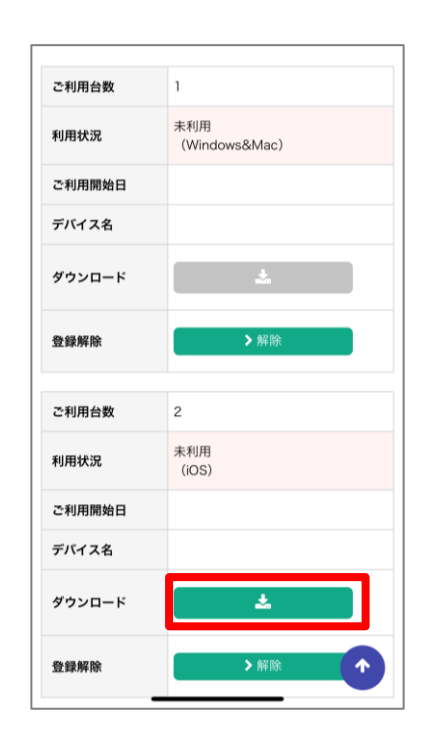

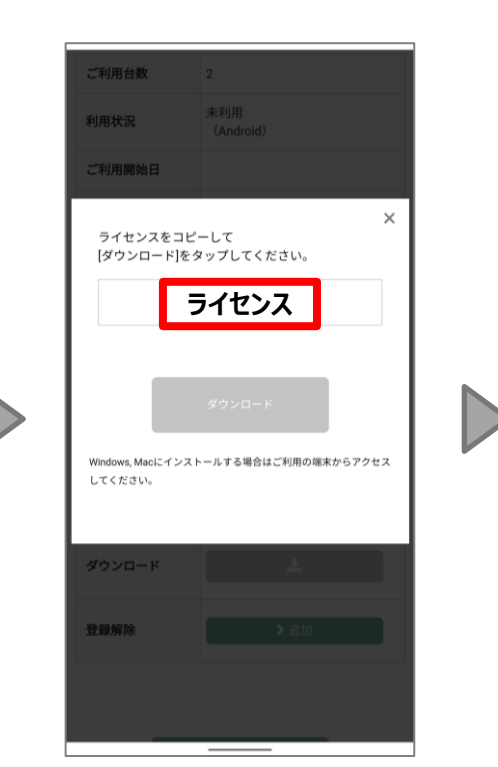

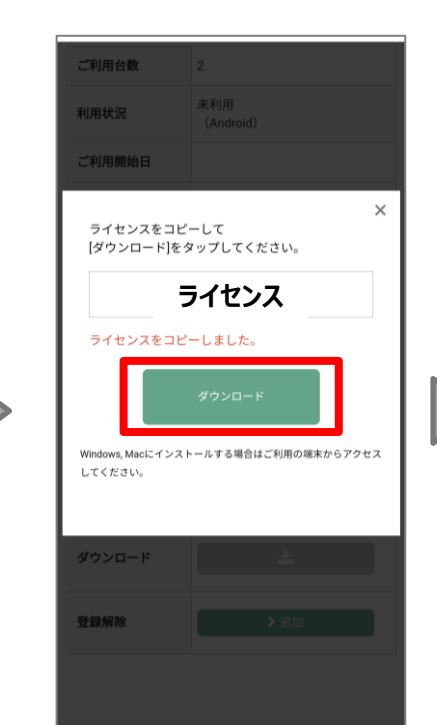

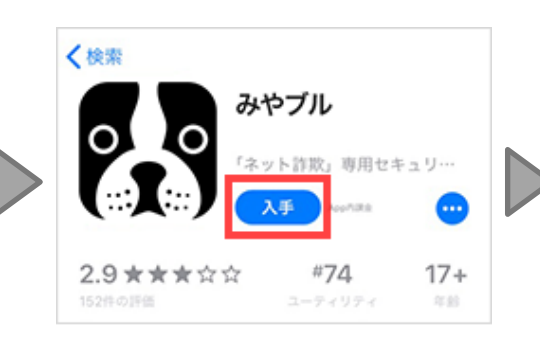

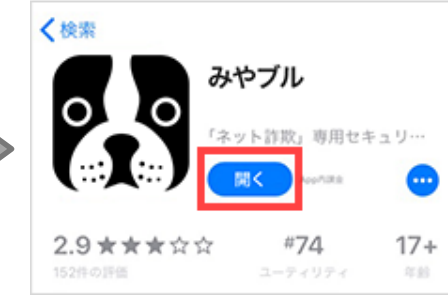

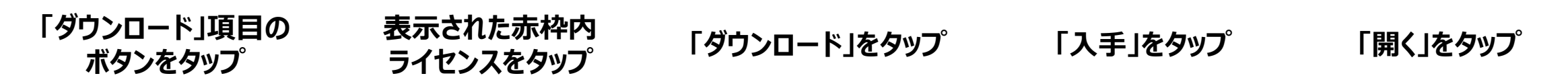

※AppleID登録が完了していることをご確認ください。

## iOSへのインストール方法:みやブル(3)

をタップ

### 【③:アプリ起動~ライセンス入力】

をタップ

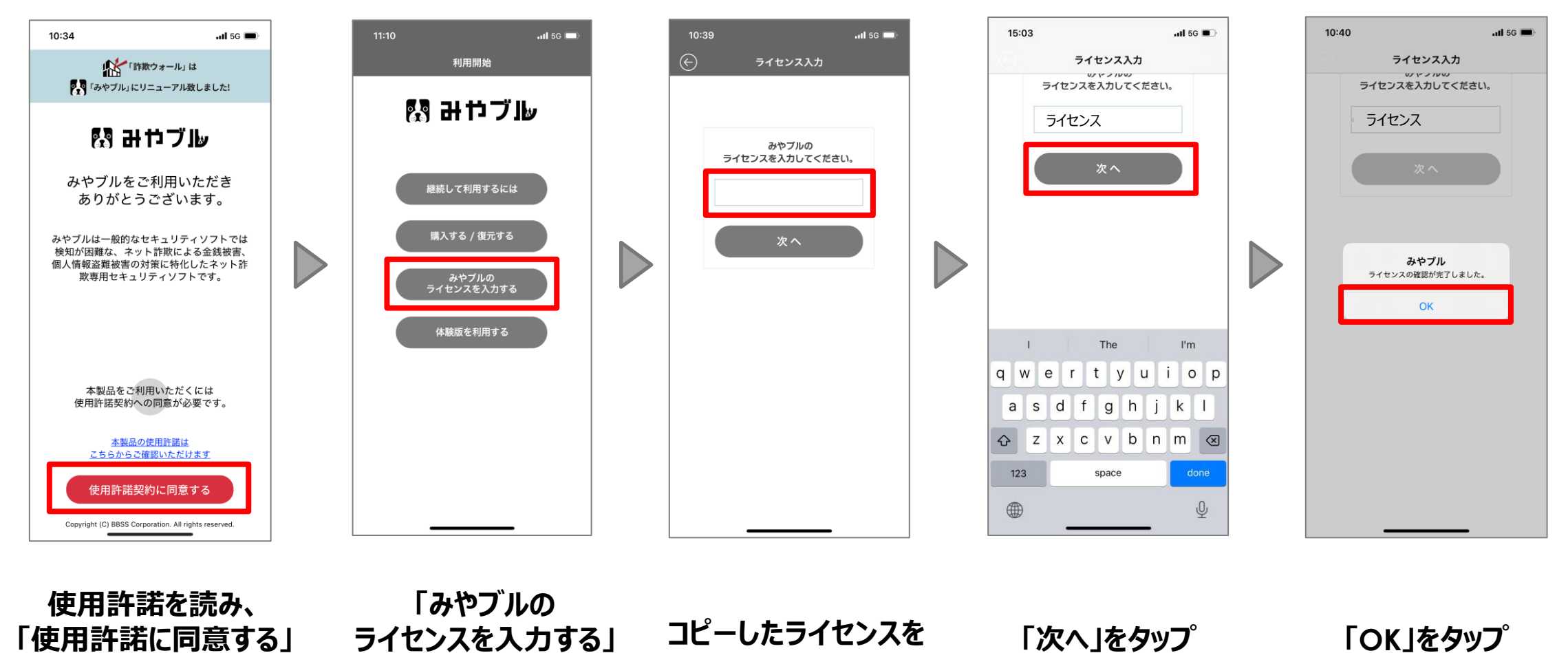

貼り付ける

iOSへのインストール方法:みやブル(4)

#### 【④:コンテンツ説明~通知設定】

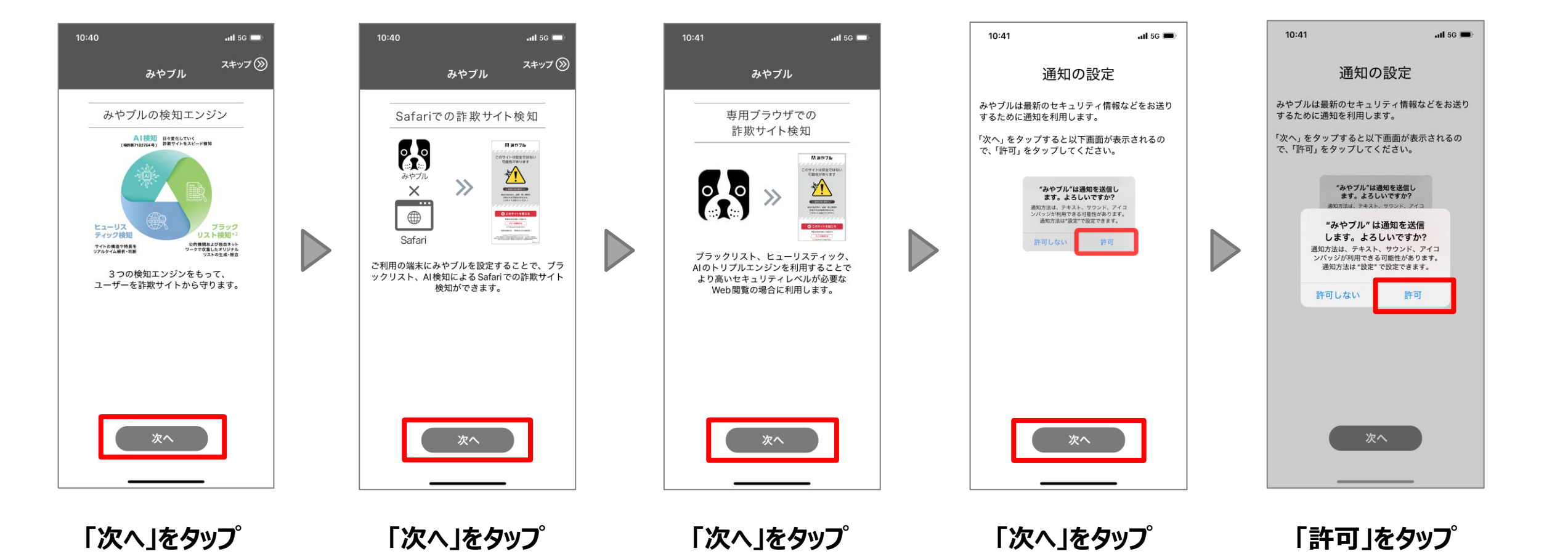

24

iOSへのインストール方法:みやブル(5)

#### 【⑤:設定案内画面~端末設定(1)】

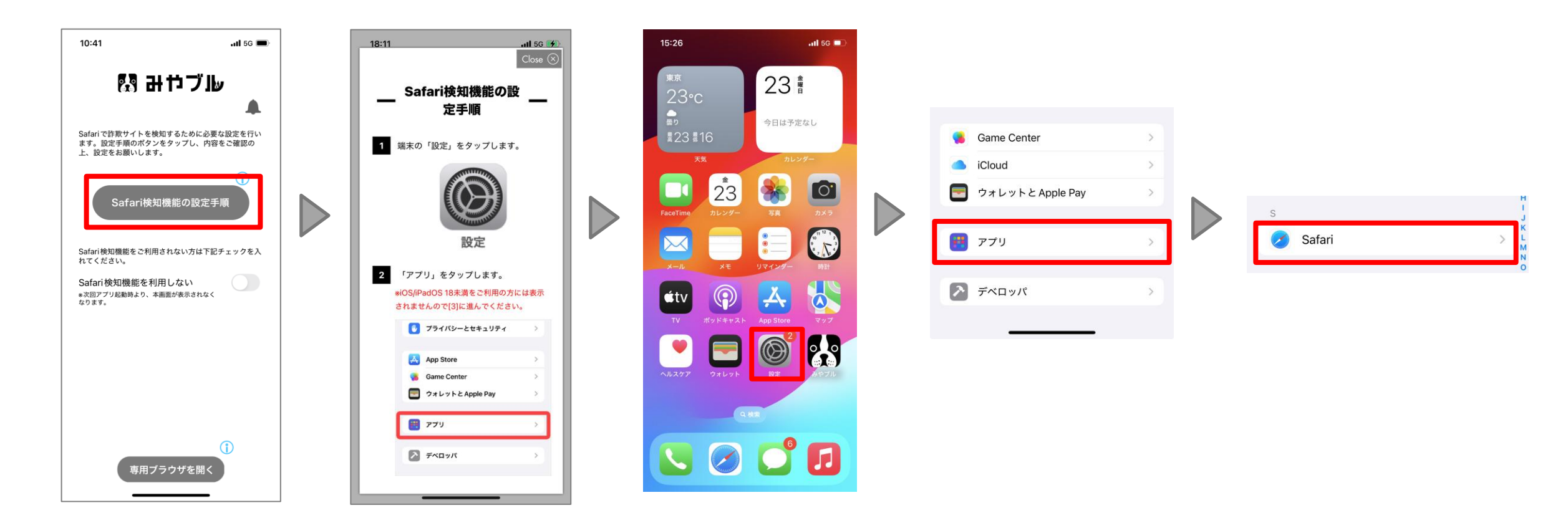

「Safari検知機能の 設定手順」をタップ

手順を確認

端末トップ画面を表示し 「設定」をタップ 「アプリ」をタップ

「Safari」をタップ

iOSへのインストール方法:みやブル(6)

#### 【⑥:設定案内画面~端末設定(2)】

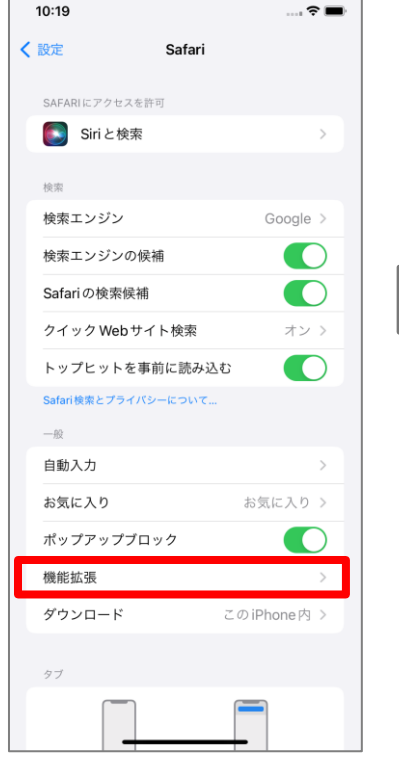

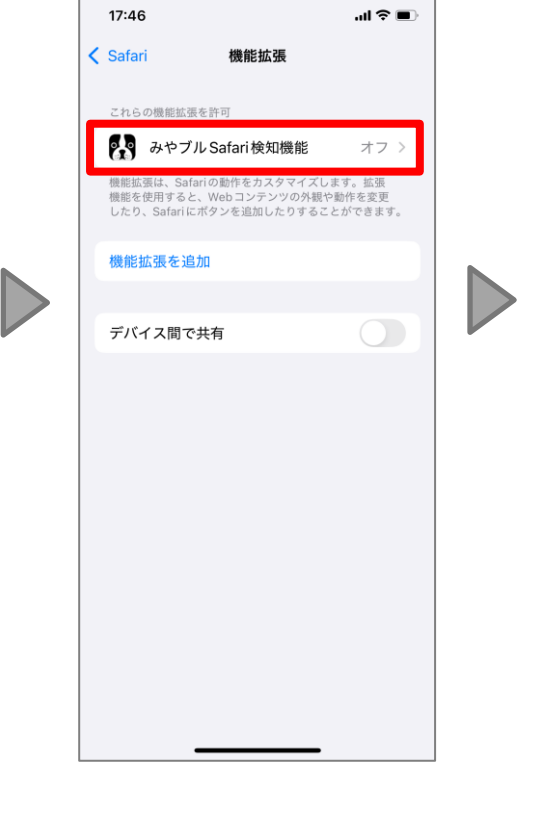

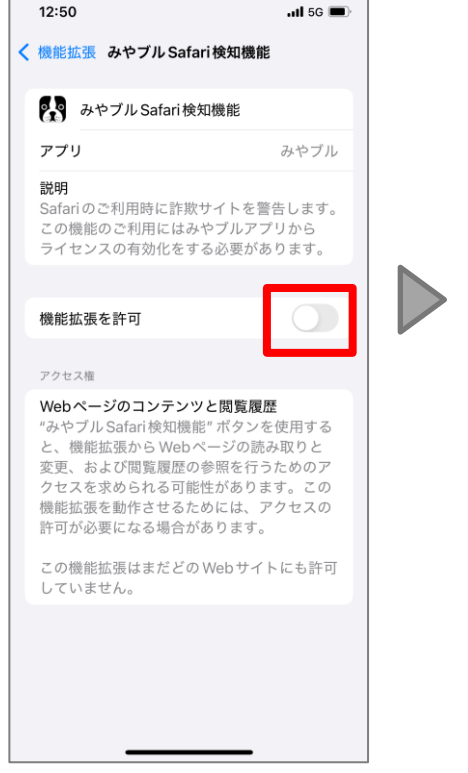

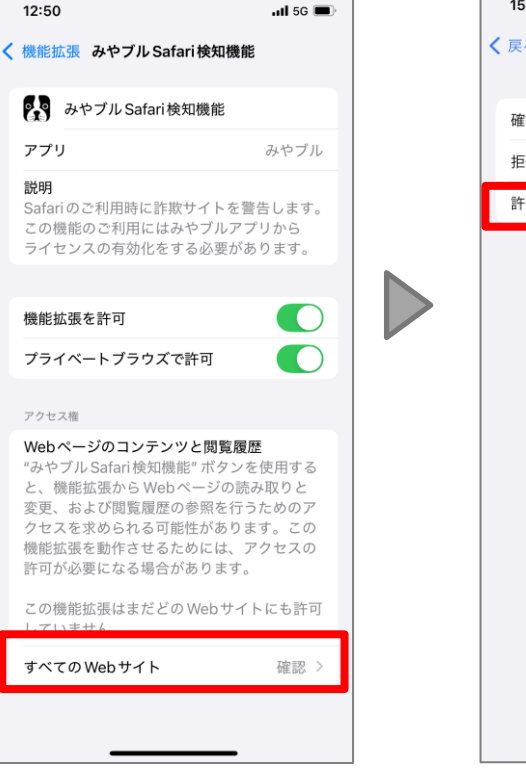

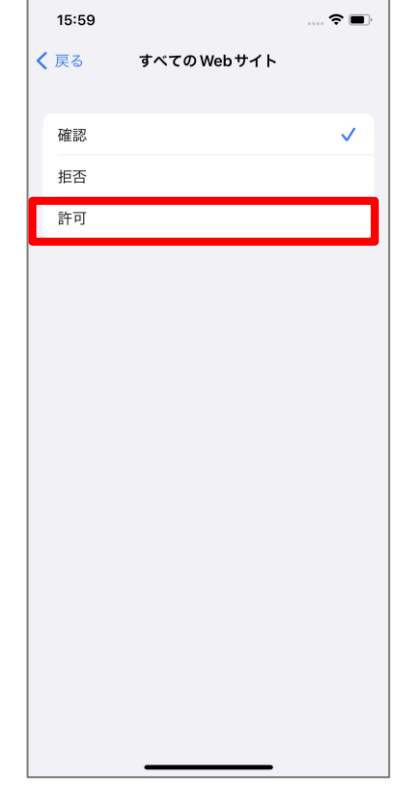

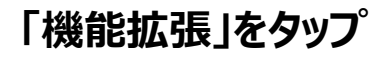

「みやブル Safari 検知機能」をタップ 「機能拡張を許可」の トグルをオンにする 「すべてのWebサイト」 をタップ

「許可」をタップ

iOSへのインストール方法:みやブル(7)

#### 【⑦:設定確認~利用開始】

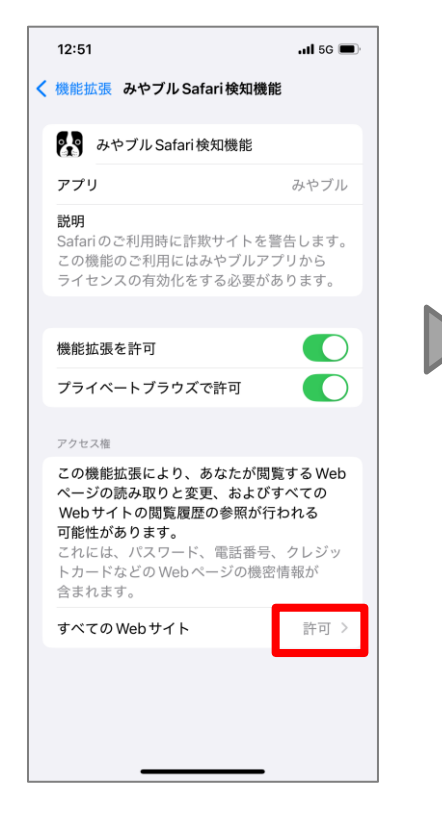

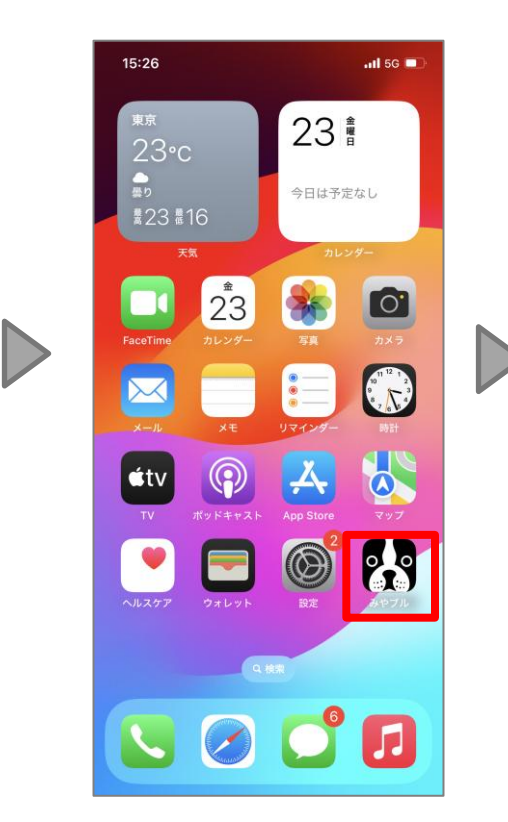

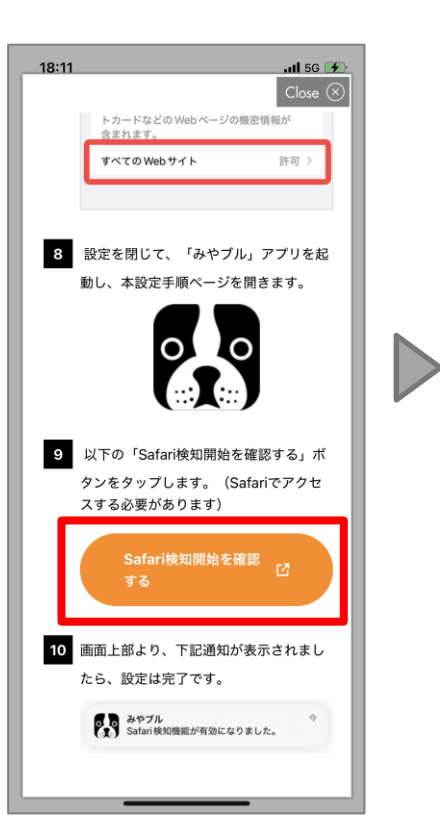

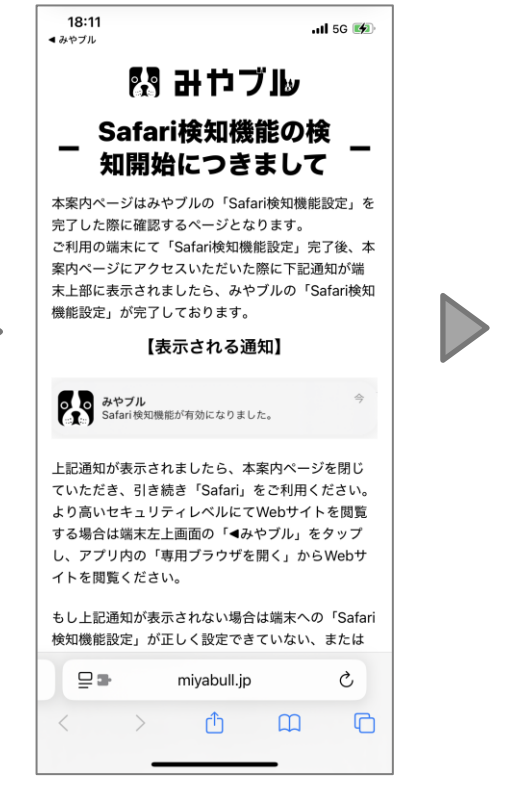

「許可」になっていることを 確認 ホーム画面に戻り、 「みやブル」を再度起動 手順⑨に記載の 「Safari検知開始 を確認する」ボタンをタップ Safariが起動し、 ページを表示

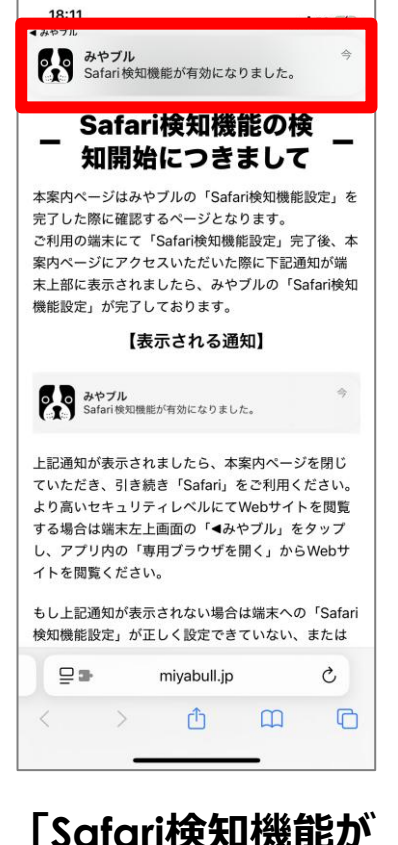

「Safari検知機能が 有効になりました。」 の通知が表示される ことを確認